# myVTax Guide: How to Submit W-2s, 1099s, and WHT-434

This guide provides step-by-step instructions on filing employee information forms either by uploading bulk files or manually entering employee withholding data. The Department recommends you upload a test file first when using file upload. A test will ensure that the data in your file is formatted correctly and allow you to correct any errors before making your final submission.

For a complete list of Vermont Specifications for Electronic Filing instruction, please see our <u>Withholding for Employers webpage</u> (tax.vermont.gov/business/withholding).

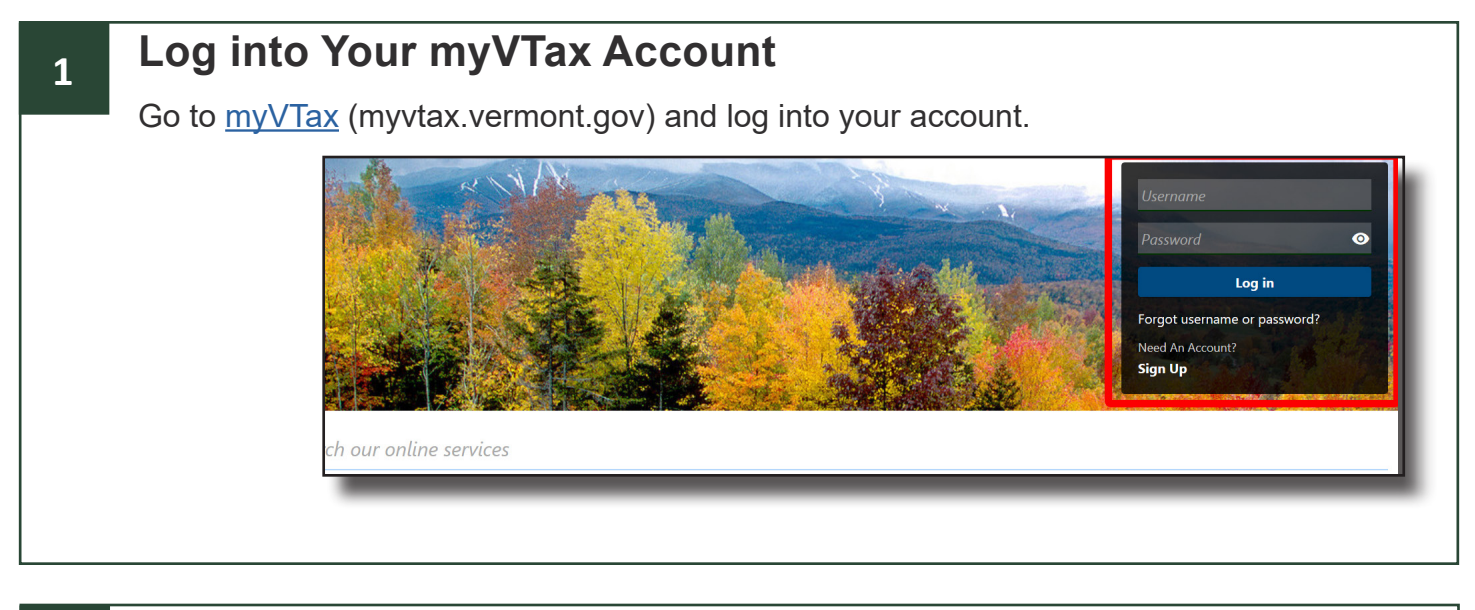

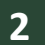

### Select File W-2 / 1099 / WHT-434

Select File W-2 / 1099 / WHT-434 located in the summary tab of your myVTax account, under the Withholding panel.

| ravontes summary Action cer | tter Settings I want lo |                                    |
|-----------------------------|-------------------------|------------------------------------|
| Filter                      |                         |                                    |
| ithholding                  | Account                 | > Make a Payment                   |
| STATE ST                    | WHT-10201950            | > File or View Returns             |
| DNTPELIER VT 05633-0002     | Balance                 | > Request a Payment Plan           |
|                             | \$9,181.44              | > Close Account                    |
|                             | I Want To               | > Validate Withholding File Format |
|                             |                         | Manage Business Principals         |

If you have questions, please email <u>tax.business@vermont.gov</u> or call 802-828-2551. For more fact sheets and information, please visit <u>tax.vermont.gov</u>. **Revised January 2025 Publication GB-1098** 

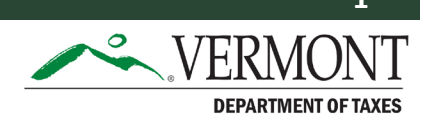

### **Test Your File**

1

2

Before filing or uploading any files, we encourage you to validate the file format before proceeding. To do this, on the right side of the attachment screen, click **Test File Format**. Keep in mind that the test file format does not file the return.

| This service allows payroll companies and employers to electronically submit the following data<br>• W-2 Information files (must include the Vermont specific RS State Record)<br>• 1099 Information Files<br>• Annual Reconciliation of Withholding Tax Account (Form WHT-434)                                                     | :                                                                                                    |
|----------------------------------------------------------------------------------------------------|----------------------------------------------------------------------------------------------------|
| ▲ W-2 and 1099 Information Files must be in the Federal Standard Format                                                                                                    |                                                                                                    |
| Please Note: This system is to process ORIGINAL filings (W-2s, 1099s, and WHT-434). Once a o<br>Department of Taxes.                                                                                                    | confirmation number has been issued, amended returns must be filed with the Vermont                                                                                                    |
| Please Select The File Series You Would Like To Upload<br>UPLOAD W-2s<br>UPLOAD 1099s / W-2 G<br>UPLOAD WHT-434<br>WHT-434, W-2 MANUAL ENTRY<br>Manually enter WHT-434, and W-2 forms, if you choose this option please note you<br>may only complete entries for one business at a time.<br>1099 MANUAL ENTRY<br>1099 MANUAL ENTRY | Withholding eFile Specifications<br>• 2023 Vermont Specifications for Electronic W-2 (EFW-2) Filing<br>• 2023 Specifications for E-filing of 1099 Information Returns<br>• WHT-434 eFiling Specifications<br>TEST FILE FORMAT |

### Add an Attachment

Select the Add Attachment button to begin attaching files.

| TECT MITHING                                                                                           |                                                                                                    | 101 |  |  |  |  |
|----------------------------------------------------------------------------------------------------|----------------------------------------------------------------------------------------------------|-----|--|--|--|--|
| Instructions: Click the<br>will receive an error n<br>Note that only 3 attac<br>This is only to test y | <b>istructions:</b> Click the add button, select your file type and attach the file. If your file is listed under the 'Attachments' section, then your file has <u>passed validation</u> . If your file <u>fails validation</u> , you ill receive an error message describing the problem and your file will not appear in the list of attachments. Jote that only 3 attachments can be added to any given request at a time. <b>'his is <u>only</u> to test your file, testing your file through this request will not submit the file to the Department</b> |     |  |  |  |  |
|                                                                                                    |                                                                                                    |     |  |  |  |  |
| Attachments                                                                                            |                                                                                                    |     |  |  |  |  |

### Select a File to Attach

Click the drop-down arrow and select a file type from the list. This example shows "Web WH-434." Enter a description, such as "test file." Browse your computer for your file, then click **OK** to upload it.

| Select a file to attach       |          | ×     |
|-------------------------------|----------|-------|
| Type<br>Web WH 434 Attachment |          |       |
| Description<br>test file      |          | le le |
| Browse Veb WH 434 Attach      | ment.txt |       |
|                               |          |       |
|                               | Cancel   | ок    |
|                               |          |       |

### Status: Test File is Attached

The screen now displays that the test file is attached. To attach additional test files, repeat the process from **Step 2** of this section as many times as needed. When all test files have been attached, click **Next** to upload.

| est W-2 / 1099 / WHT-434<br>Files                                                                                                    | Review and Submit                                                                                                    |                                                                                                    |                                             |                                                                            |
|----------------------------------------------------------------------------------------------------|----------------------------------------------------------------------------------------------------|----------------------------------------------------------------------------------------------------|---------------------------------------------|----------------------------------------------------------------------------|
| <b>FEST WITHHOLDING FIL</b><br>Instructions: Click the add butto<br>will receive an error message de<br>Note that only 3 attachments car | E FORMATS VALIDATION<br>In, select your file type and attach t<br>scribing the problem and your file<br>to be added to any given request at                                                                                                    | he file. If your file is listed under the 'A<br>will not appear in the list of attachmer<br>a time. | Attachments' section, then your fil<br>nts. | e has <u>passed validation</u> . If your file <u>fails validation</u> , yo |
| This is <u>only</u> to test your file, te                                                                                                | sting your file through this requ                                                                                                    | est <u>will not</u> submit the file to the D                                                        | epartment                                   |                                                                            |
| This is <u>only</u> to test your file, te<br>Attachments                                                                                 | sting your file through this requ                                                                                                    | est <u>will not</u> submit the file to the D                                                        | epartment                                   |                                                                            |
| This is <u>only</u> to test your file, te<br>Attachments<br><sub>Type</sub>                                                              | sting your file through this requ<br>Name                                                                                                    | est <u>will not</u> submit the file to the D<br>Description                                         | epartment                                   |                                                                            |
| This is <u>only</u> to test your file, te<br>Attachments<br>Type<br>Web WH 434 Attachment                                                | sting your file through this requesting your file through this requestion of the second second secon | est <u>will not</u> submit the file to the D Description test file                                  | epartment<br>Size<br>1,285 Bytes            | Remove                                                                     |

### **Test Validation**

If myVTax determines that the file is valid it displays the message, "This test W2 / 1099 / WHT-434 Files submission is ready to submit." Click **Next** to continue.

| Test W-2 / 1099 / WHT-434 Files                                     |            |      | 0 × | I |
|---------------------------------------------------------------------|------------|------|-----|---|
| Test W-2 / 1099 / WHT-434 Files<br>Milo Smart                       |            |      |     | I |
|                                                                     |            |      |     | I |
| Files                                                               |            |      |     |   |
| This Test W-2 / 1099 / WHT-434 Files submission is ready to submit. |            |      |     | _ |
| Cancel                                                              | < Previous | Next | >   |   |

# Submit W-2s, 1099s, or WHT-434

# 1 Select Which Type of File to Upload

Once myVTax has determined your test file is verified, click on the appropriate **Form Upload** button from the File Series menu on the left side of the screen.

#### DEPARTMENT OF TAXES BULK WITHHOLDING FILING SERVICE

This service allows payroll companies and employers to electronically submit the following data:

- W-2 Information files (must include the Vermont specific RS State Record)
- 1099 Information Files

2

Annual Reconciliation of Withholding Tax Account (Form WHT-434)

\Lambda W-2 and 1099 Information Files must be in the Federal Standard Format

Please Note: This system is to process ORIGINAL filings (W-2s, 1099s, and WHT-434). Once a confirmation number has been issued, amended returns must be filed with the

### Add Attachment

Select Add Attachment to start the attachment dialogue.

| Attachments           |      |             |      |  |
|-----------------------|------|-------------|------|--|
| Туре                  | Name | Description | Size |  |
| These are as attached |      |             |      |  |
| There are no attachme | nts. |             |      |  |
|                       |      |             |      |  |
|                       |      |             |      |  |
| 🖉 Add Attachment      | 1    |             |      |  |
| Ø Add Attachment      |      |             |      |  |

# **Get Your File**

3

Choose the file type from the dropdown arrow.

Enter a description.

Browse your computer for your file, then click **OK** to upload it.

| Select a file to attach                  |        | ×  |
|------------------------------------------|--------|----|
| <sub>Type</sub><br>Web WH 434 Attachment |        | ſ  |
| Description<br>Tax Year 2023 WHT-434     |        |    |
| Browse 34WHT Clean.txt                   |        |    |
|                                          |        |    |
|                                          | Cancel | ОК |

# 4 Status: Form File is Attached

The screen now displays that the form file is attached. If you have more than one of the same reporting type to attach, repeat the process from **Step 2** of this section of the guide. When done attaching all files, click **Next** to continue.

| Attachments           |                  |                       |             |        |
|-----------------------|------------------|-----------------------|-------------|--------|
| Гуре                  | Name             | Description           | Size        |        |
| Web WH 434 Attachment | 434WHT Clean.txt | Tax Year 2023 WHT-434 | 1,285 Bytes | Remove |
| Ø Add Attachment      |                  |                       |             |        |

| Click Submit.                                     |               |       |
|---------------------------------------------------|---------------|-------|
| File WHT-434s                                     |               | 1     |
| SMART CONSTRUCTION                                |               |       |
| **-***0432                                        |               |       |
|                                                   |               |       |
| File WHT-434s Review and Subn                     | nit           |       |
|                                                   | ٦             |       |
| This File WHT-434s submission is ready to submit. |               |       |
|                                                   |               |       |
| Cancel                                            | < Previous Su | ıbmit |
| This File WHT-434s submission is ready to submit. | C Previous Su | ıbmit |

# 5 Confirmation

A confirmation screen shows that your file submission is complete. You will receive a notification of activity in your account.

|  | Confirmation                                                                 |  |
|--|------------------------------------------------------------------------------|--|
|  | Your Annual Reconciliation WHT-434 file(s) have been successfully submitted. |  |
|  | Your Confirmation number is: 1-131-036-672                                   |  |
|  | Questions or concerns? Contact us:                                           |  |
|  | Vermont Department of Taxes Call: (802) 828-6802                             |  |
|  | 133 State Street Or Email: myVTax Support                                    |  |
|  | Montpelier, VT 05602-3667                                                    |  |
|  | Click 'OK' to proceed.                                                       |  |
|  | Print                                                                        |  |
|  | ок                                                                           |  |

# **Manual Form Entry**

| 1 Make a Selection                                                                                                    |                                                                                                    |
|----------------------------------------------------------------------------------------------------|----------------------------------------------------------------------------------------------------|
| Select the appropriate Manual Entry o                                                                                                    | ption.                                                                                                    |
| Please Select The File Series You Would Like To Upload<br>UPLOAD W-2s<br>UPLOAD 1099s / W-2 G<br>UPLOAD WHT-434<br>WHT-434, W-2 MANUAL ENTRY<br>Manually enter WHT-434, and W-2 forms, if you choose this option please note yo<br>may only complete entries for one business at a time.<br>1099 MANUAL ENTRY<br>1099 Manual Data Entry | Withholding eFile Specifications<br>- 2023 Vermont Specifications for Electronic W-2 (EFW-2) Filing<br>- 2023 Specifications for E-filing of 1099 Information Returns<br>- WHT-434 eFiling Specifications<br>TEST FILE FORMAT |

### **Employer Information**

Your account information will appear automatically but can be changed.

|                             |                        | ACCOUNT INFORMATION                                           |   |
|-----------------------------|------------------------|---------------------------------------------------------------|---|
| Click here for full form in | structions             |                                                               |   |
| <u> </u>                    | ou can only complete   | manual entry of WHT-434 and W-2's for one business at a time. |   |
| Enter information for the   | e Withholding Tax acco | unt you are filing for                                        |   |
| FEIN:                       |                        |                                                               |   |
| **-***0432                  |                        |                                                               |   |
| Account ID:                 |                        |                                                               |   |
| WHT10201950                 |                        |                                                               |   |
| Taxpayer Name:              |                        |                                                               |   |
| SMART CONSTRUCTION          | I                      |                                                               |   |
| Taxpayer Address:           |                        | Taxpayer City:                                                |   |
| 16 KENT AVENUE              |                        | CONCORD                                                       |   |
| Taxpayer Country:           |                        | Taxpayer Zip:                                                 |   |
| USA                         | ~                      | 05824-0000                                                    |   |
| Taxpayer State:             |                        |                                                               | _ |
| VERMONT                     | ~                      |                                                               |   |
| Filing Frequency:           |                        |                                                               |   |
| Ouarterly                   | ~                      |                                                               |   |

#### 3

### Did You File W-2s Already?

Click the dropdown and answer whether or not you have already used the upload function in myVTax to file your W-2s for the tax year. If **Yes**, you will complete WHT-434 Annual Reconciliation manually. If **No**, it autofills the WHT-434 (**Step 7**) based on your W-2 entries.

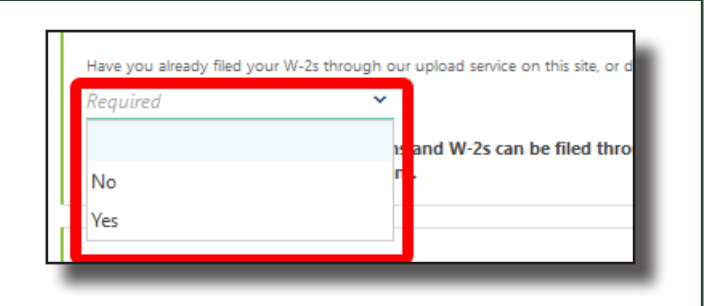

### **Preparer Information**

Enter the contact information for the preparer of this return. If you file as the business owner, it should be your name and contact information. In this example, a preparer's name and phone number are entered.

Click **Next** to continue.

| Contact Information              |            |      |   |
|----------------------------------|------------|------|---|
| Contact Name:                    |            |      |   |
| KALLIE WILSON                    |            |      |   |
| Phone Number:                    |            |      |   |
| (802) 123-4567                   |            |      |   |
| Indicate who prepared this file: |            |      |   |
| Accounting Firm 👻                |            |      |   |
|                                  |            |      |   |
|                                  |            |      | _ |
| Cancel Save Draft                | < Previous | Next | > |
|                                  |            |      |   |

7

2

### Form W-2 Entry

5

A blank W-2 will appear with employer information boxes prefilled. A checkbox next to a field indicates that the autofilled entry can be edited. Check the box, then change the entry.

- Box a: Fill in the Employee's Social Security Number.
- Boxes e and f: Fill in the Employee's name and address.
- **Box 1**: Enter wages, tips, and compensation amounts. This action will automatically populate Boxes 3, 4, 5, and 6.
- **Box 17**: Enter the amount of Vermont income tax withheld.
- Complete or check other boxes as needed. When entering dollar amounts, be sure to type the decimal point.

If you have other employees, click **Add a W-2** for each employee. This will create a new tab, "Record 2", and so on. If you create too many record tabs, select and delete the extras.

| a Emp                                                                                                    | loyee's social security number                                                    |                                                                                                    |                                                                                                    |              |  |
|----------------------------------------------------------------------------------------------------|-----------------------------------------------------------------------------------|----------------------------------------------------------------------------------------------------|----------------------------------------------------------------------------------------------------|--------------|--|
| b Employer identification number (EIN)<br>+++0422<br>c Employer's name, address, and ZIP code<br>SMART CONSTRUCTION<br>16 KENT AVENUE<br>USA VT<br>d Control number<br>e Employee's first name and initial Last<br>SANAA <u>B</u> FROS | CONCORD<br>05824-0000<br>name 5                                                   | 1 Wages, tips, other compensation         54.367.78           3 Social security wages at scalar and tips at scalar and tips at scalar and tips at scalar and tips at scalar and tips at scalar and tips at scalar and tips at scalar and tips at scalar and tips at scalar and tips at scalar and tips at scalar at scalar at | Federal income tax withheld     3,67     Social security tax withheld     3,372 04     6 Medicare tax withheld     768.62     8 Allocated tips     10 Dependent care benefits     12a See instructions for box 12     *     *     12b     *     12b     *     12b |              |  |
| 133 STATE STREET      MONTPELIER     VT     f Employee's address and ZIP code      15 Sate     Employer's state ID number                                                                                                    | <ul> <li>✓ 05633 1234</li> <li>16 State wages, tips, etc.* 17 State in</li> </ul> | come tax 18 Local wages, tips, etc.                                                                                                    | 12d<br>2 J<br>12d<br>2 Local income tax<br>20 Locality                                                                                                    | 0.00<br>0.00 |  |
| VT WHT10201950                                                                                                    | 54,387.78                                                                         | 936.39                                                                                                    |                                                                                                    |              |  |
| Wage and Tax                                                                                                    | t Charlibaura and to the                                                          | field in directo the coloritation                                                                                                    | and he added                                                                                                    |              |  |
| Statement                                                                                                    | CHECKDOXES HEAT TO THE                                                            | neiu muicate the calculation                                                                                                    | i can be euteu                                                                                                    |              |  |

Click Next only when all W-2 records have been completed.

### **Review Entries**

Review all information. If changes are needed, click **Previous** at the bottom of the screen to return to previous pages. Do not use your browser's back button to go back, because entries will be lost. Scroll the screen down to the WHT-434 information.

| Click here for full form instructions         |                                                               |  |
|-----------------------------------------------|---------------------------------------------------------------|--|
|                                               |                                                               |  |
| You can only complete                         | manual entry of WHT-434 and W-2's for one business at a time. |  |
| Enter information for the Withholding Tax acc | punt you are filing for                                       |  |
| FEIN:                                         |                                                               |  |
| **-***0432                                    |                                                               |  |
| Account ID:                                   |                                                               |  |
| WHT10201950                                   |                                                               |  |
| Tavaavar Nama                                 |                                                               |  |
| SMART CONSTRUCTION                            |                                                               |  |
| Tavaavar Addrare                              | Taxaayar City                                                 |  |
| 16 KENT AVENUE                                | CONCORD                                                       |  |
| Taxpaver Country:                             | Taxnaver Zin:                                                 |  |
| USA ~                                         | 05824-0000                                                    |  |
| axpaver State                                 |                                                               |  |
| VERMONT ~                                     |                                                               |  |
| Filing Frequency:                             |                                                               |  |
|                                               |                                                               |  |

7

# WHT-434 Information

If you selected **No** in **Step 3**, the WHT-434 Annual Reconciliation will auto fill from your W-2 entries. If you selected **Yes**, fill these fields manually. Note the optional checkboxes. You may add any 1099 information in Part II. If everything is correct, click **Next**.

| WHT-434 ANNUAL RECON                                                                                | NCILIATION                                                                      |
|----------------------------------------------------------------------------------------------------|---------------------------------------------------------------------------------|
| Period Ending: 12/31/2023 - Return Due Date: 1/31/2024                                              |                                                                                 |
| A. Check here if your business has ceased and you would like your account closed                    | Part II: VT 1099s                                                               |
| Cease Date:                                                                                         | 4. Number of 1099s submitted to Vermont<br>0                                    |
| B. Check here if you have Third-Party Sick Pay                                                      | 5. Total non-wage payments reported on 1099s                                    |
| C. Aggregate cost of applicable employer-sponsored health insurance coverage 0.00  Dayst I: VT W-2c | 0.00<br>6. Total Vermont tax withheld per 1099s<br>0.00                         |
| 1. Number of W-2s submitted to Vermont                                                              | Part III: Reconciliation 7. Total Vermont tax withheld (Sum: Line 3 and Line 6) |
| 2. Total Vermont wages paid per W-2s<br>54,387.78                                                   | 936.39                                                                          |
| 3. Total Vermont tax withheld per W-2s<br>936.39                                                    | < Previous Next >                                                               |

6

### 8 Certification and Summary

Click the certification checkbox. Type in the taxpayer name and phone number. Paid preparers must check and complete additional information. If self-prepared, leave the preparer box unchecked. When complete, click **Submit** to send the form to the Department of Taxes.

| hereby certify that I am an officer or authorized agent res                                                              | sponsible for the taxpaver's compliance with the requirements of Title 32 of the Vermont Statutes and that this                                     |  |
|----------------------------------------------------------------------------------------------------|----------------------------------------------------------------------------------------------------|--|
| return is true, correct, and complete to the best of my kno                                                              | wledge. If prepared by a person other than the taxpayer, this declaration further provides that under 32 V.S.A.                                     |  |
| §5901, this information has not been and will not be used<br>unless a separate valid consent form is signed by the taxp. | i for any other purpose, or made available to any other person, other than for the preparation of this return<br>aver and retained by the preparer. |  |
| <b>A</b>                                                                                                    |                                                                                                    |  |
| I certify the statement above                                                                                            |                                                                                                    |  |
| ognatore or raxpayer or Authorized Agent                                                                                 |                                                                                                    |  |
| MILO SMART                                                                                                    |                                                                                                    |  |
| Date                                                                                                    |                                                                                                    |  |
| Jan-24-2024                                                                                                    |                                                                                                    |  |
| Daytime Telephone Number                                                                                                 |                                                                                                    |  |
| (802) 123-4567                                                                                                    |                                                                                                    |  |
| Preparer's Signature<br>KALLIE WILSON                                                                                    |                                                                                                    |  |
| Preparer's ID Number Type                                                                                                |                                                                                                    |  |
| Preparer Federal Employer ID 🛛 🗸                                                                                         |                                                                                                    |  |
| Preparer's ID Number                                                                                                    |                                                                                                    |  |
| **-***4567                                                                                                    |                                                                                                    |  |
| Check here if you are are self-employed                                                                                  |                                                                                                    |  |
| May the Department of Tayes discuss this return with                                                                     | the preparer shown?                                                                                                    |  |
| - may the department of taxes discuss this return with                                                                   |                                                                                                    |  |
|                                                                                                    | ,                                                                                                    |  |
|                                                                                                    |                                                                                                    |  |
|                                                                                                    |                                                                                                    |  |

### Confirmation

9

The confirmation screen displays.

Click **Print** to create a copy of your WHT-434 for your files. Do not send this copy to the Department of Taxes.

Click **OK** to return to your account home screen.

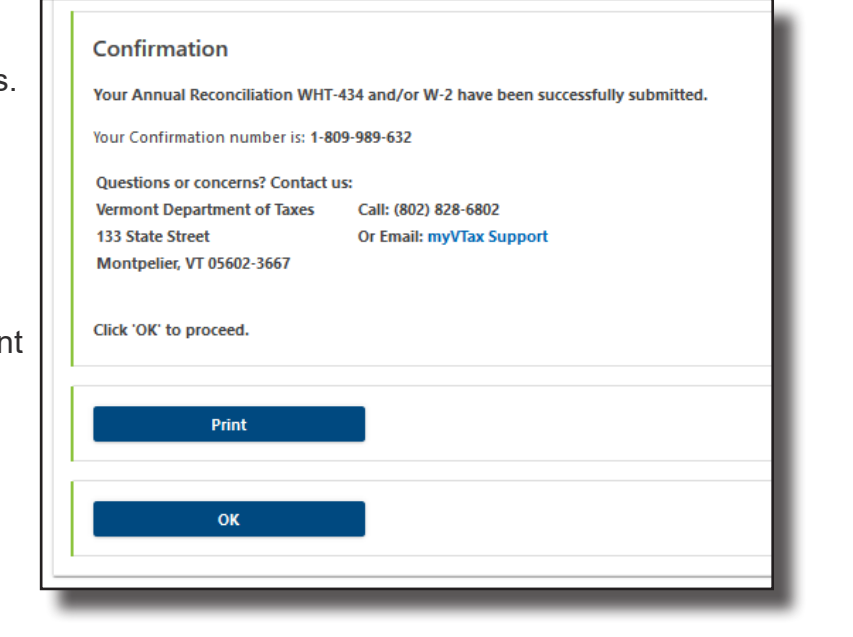